### **CIMB** NIAGA

## Pay & Transfer

**Transaction Advice Inquiry** 

**TUTORIALOCTOBIZ2024** 

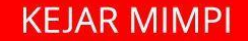

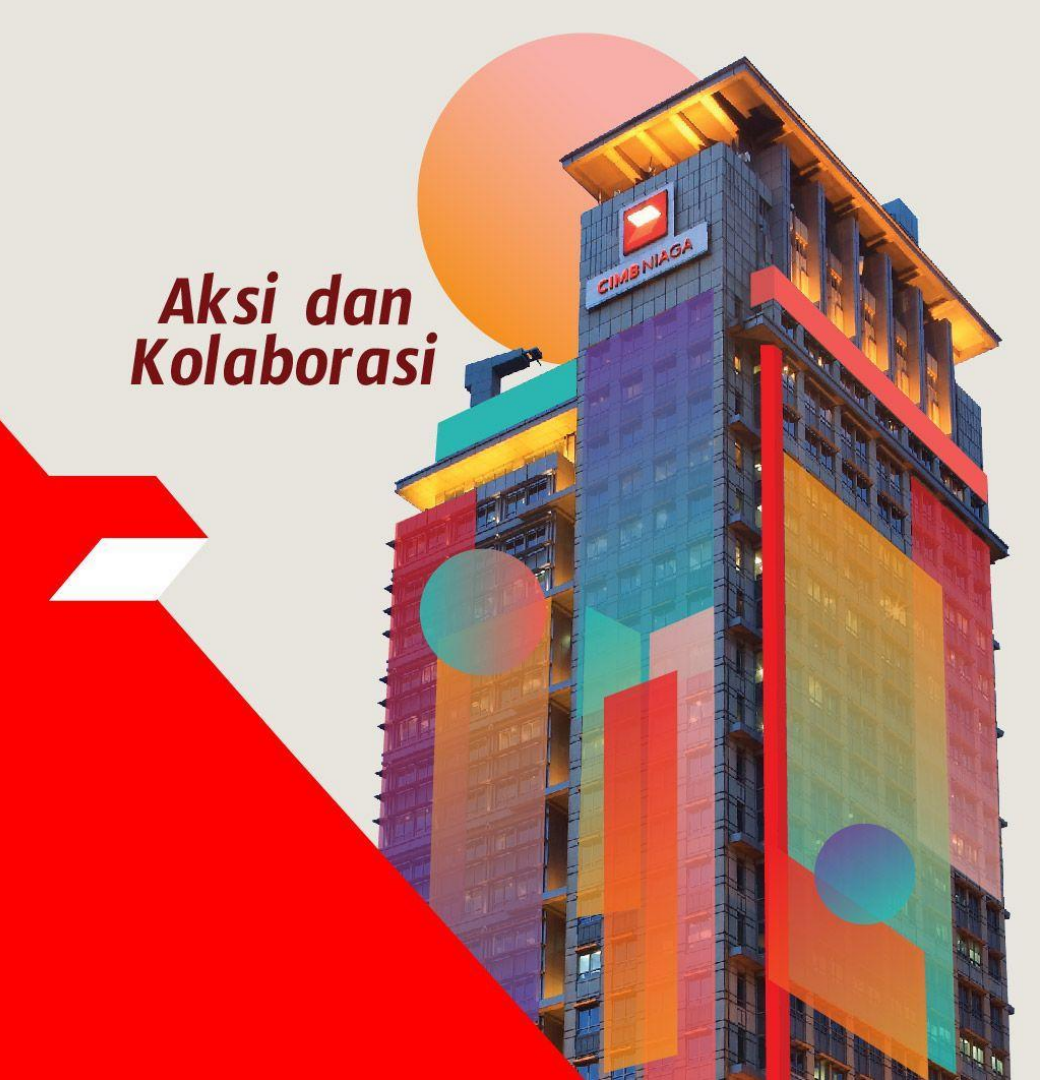

### **Pay & Transfer – Transaction Advice Inquiry**

**Transaction Advice Inquiry** adalah modul yang digunakan CFO untuk mendownload advis debit yang telah diproses melalui OCTO Biz. Hanya transaksi yang berhasil yang akan ditangkap dalam modul ini

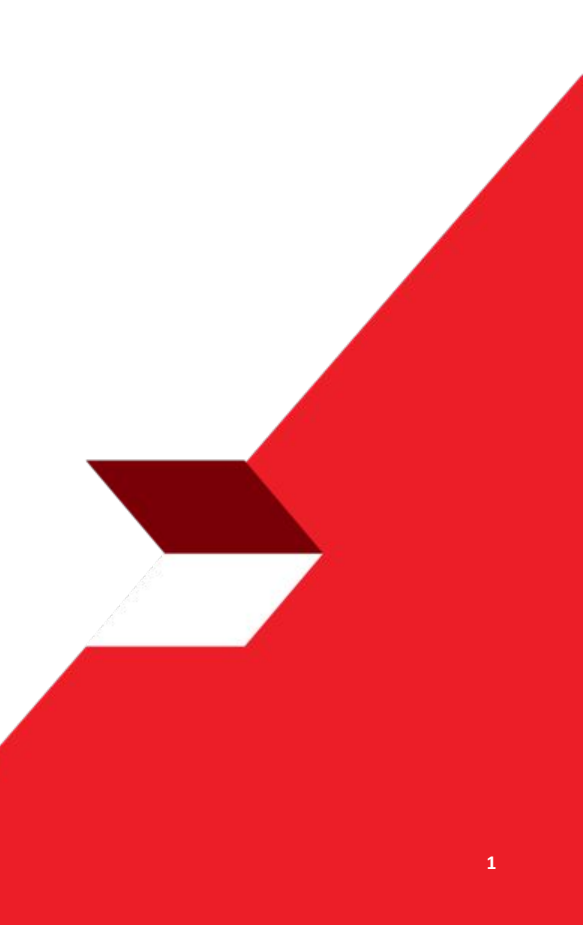

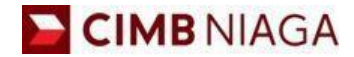

## Transaction Advice Inquiry Website Version

LIVE

**EPICC** 

LIFE

~

AN

**TUTORIALOCTOBIZ2024** 

**KEJAR MIMPI** 

Menu : Inquiry > Transaction Advice Inquiry | Deskripsi: Modul ini dipergunakan untuk mengunduh Debit Advice yang telah diproses

Langkah 1. [1] [Maker] Mengakses halaman Login, login sebagai Maker dengan mengisi Company ID & Maker ID > [2] Klik tombol Next

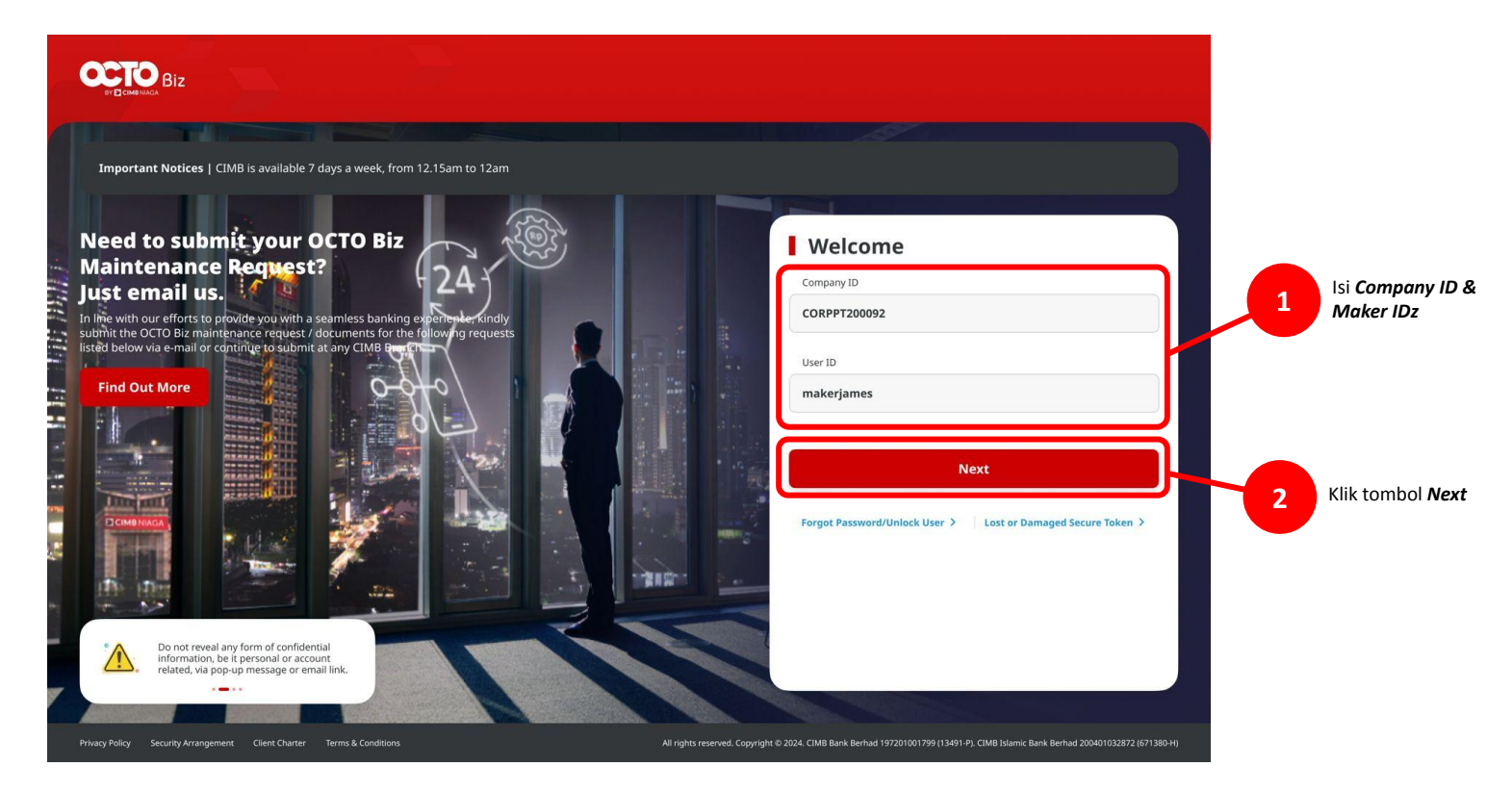

Menu : Inquiry > Transaction Advice Inquiry | Deskripsi: Modul ini dipergunakan untuk mengunduh Debit Advice yang telah diproses

#### Langkah 2. [1] [Maker] Isi Password > [2] Klik tombol Proceed

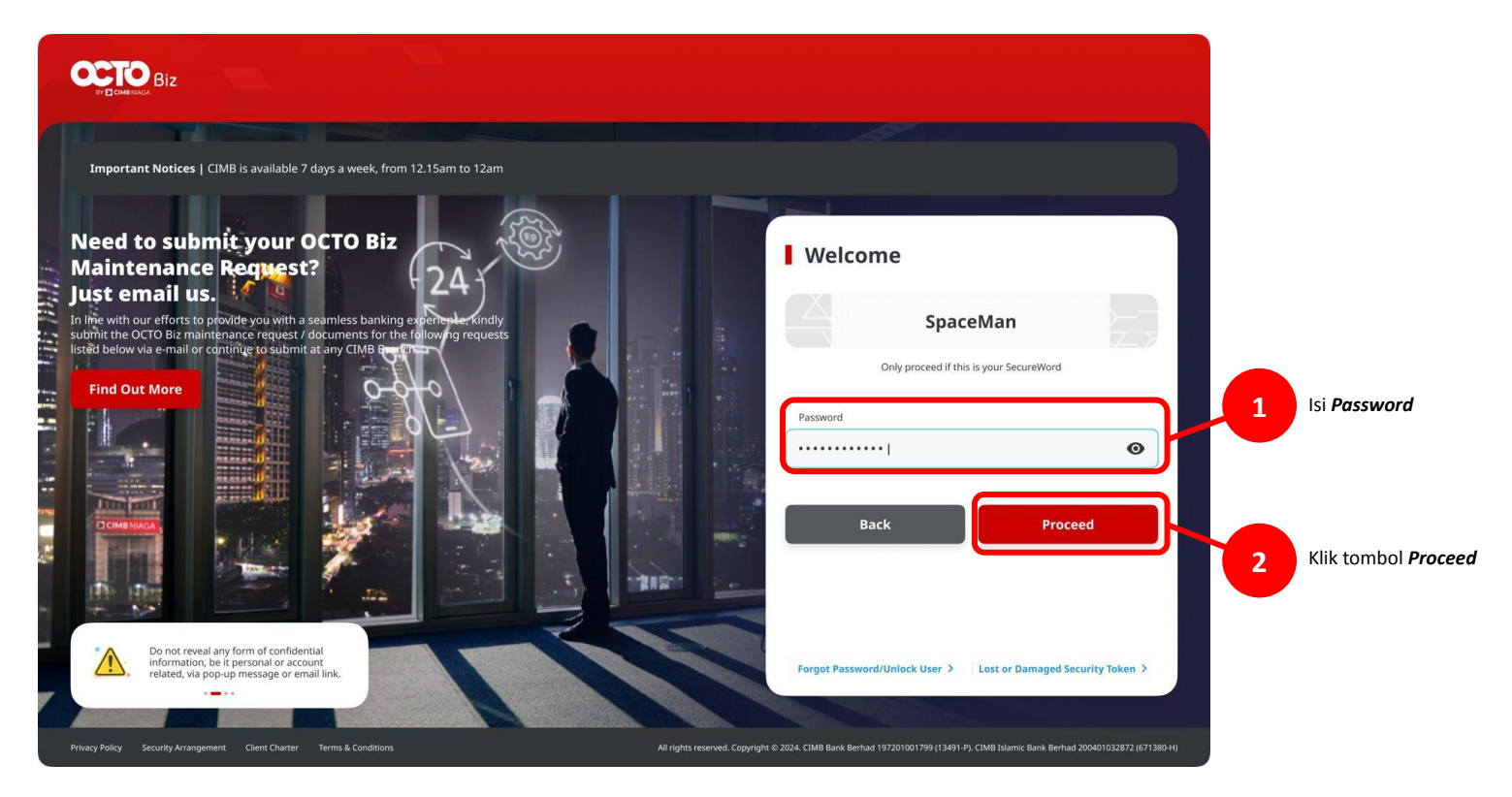

Menu : Inquiry > Transaction Advice Inquiry | Deskripsi: Modul ini dipergunakan untuk mengunduh Debit Advice yang telah diproses

#### Entry Point: Inquiry > Transaction Advice Inquiry

Langkah 3. System menavigasi ke Dashboard. Maker] [1] mengarah ke Inquiry > [2] Klik Transaction Advice Inquiry

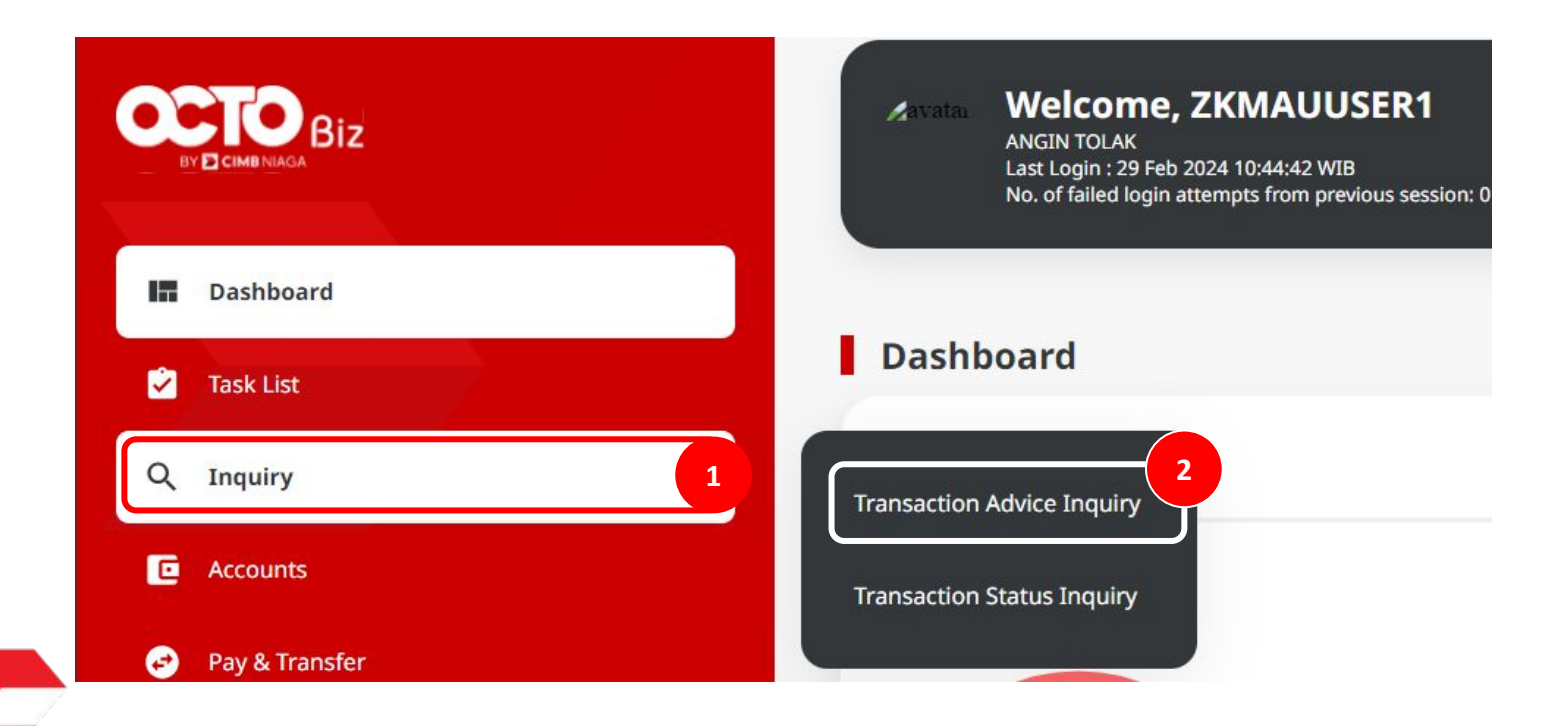

### Tipe Pembayaran Berdasarkan Peran Maker

#### 1. BI-FAST

- 2. Own Account
- 3. Other CIMB Niaga Account
- 4. RTGS

Menu : Inquiry > Transaction Advice Inquiry | Deskripsi: Modul ini dipergunakan untuk mengunduh Debit Advice yang telah diproses

#### **BI-FAST**

'Lanjut dari slide 3. Langkah 4. Sistem menavigasi ke halaman **Transaction Advice Inquiry** > [1] [Maker] Pilih **BI-FAST** untuk Transaction Type > [2] Lengkapi No **Debit Account** > [3] Klik **Search**.

| Transaction Type * |   |                |   | Debit Account                          | t No. *          |             |           |
|--------------------|---|----------------|---|----------------------------------------|------------------|-------------|-----------|
| BI-FAST ~          |   |                |   | 703057606100-IDR ANJAR ASMORO HERYANTO |                  |             |           |
| Reference No.      |   |                |   |                                        | Beneficiary Name |             |           |
| Enter              |   |                |   | Enter                                  |                  |             |           |
| From Post Date *   |   | To Post Date * |   | Currency                               |                  | From Amount | To Amount |
| 07 Dec 2023        | Ē | 07 Dec 2023    | Ē | Select                                 | ~                | Enter       | Enter     |

7

Menu : Inquiry > Transaction Advice Inquiry | Deskripsi: Modul ini dipergunakan untuk mengunduh Debit Advice yang telah diproses

Langkah 5. Sistem akan memberikan *Transaction List* > [Maker] [1] Klik View untuk melihat detail

| Post Date 🗘 | Beneficiary Name 💲                     | Reference No. 🗘    | Amount 🗘             | Customer Reference No. 🗘 | Debit Advice |   |
|-------------|----------------------------------------|--------------------|----------------------|--------------------------|--------------|---|
| 07 Dec 2023 | ANJAR ASMORO HERYANTO                  | IBI231129000377700 | IDR 172,727.00       |                          | View 1       | ~ |
| 7 Dec 2023  | BXXX0000000000000000000000000000000000 | IBI231207000384496 | IDR 6,565.00         |                          | View         | ~ |
| 7 Dec 2023  | 45454545                               | IRT231207000000004 | IDR 1,555,444,555.00 |                          | View         | ~ |

Catatan: Sistem hanya akan memunculkan Debit Advice dari transaksi yang sudah sukses

Menu : Inquiry > Transaction Advice Inquiry | Deskripsi: Modul ini dipergunakan untuk mengunduh Debit Advice yang telah diproses

#### Langkah 6. Sistem akan memunculkan pop up Debit Advice box

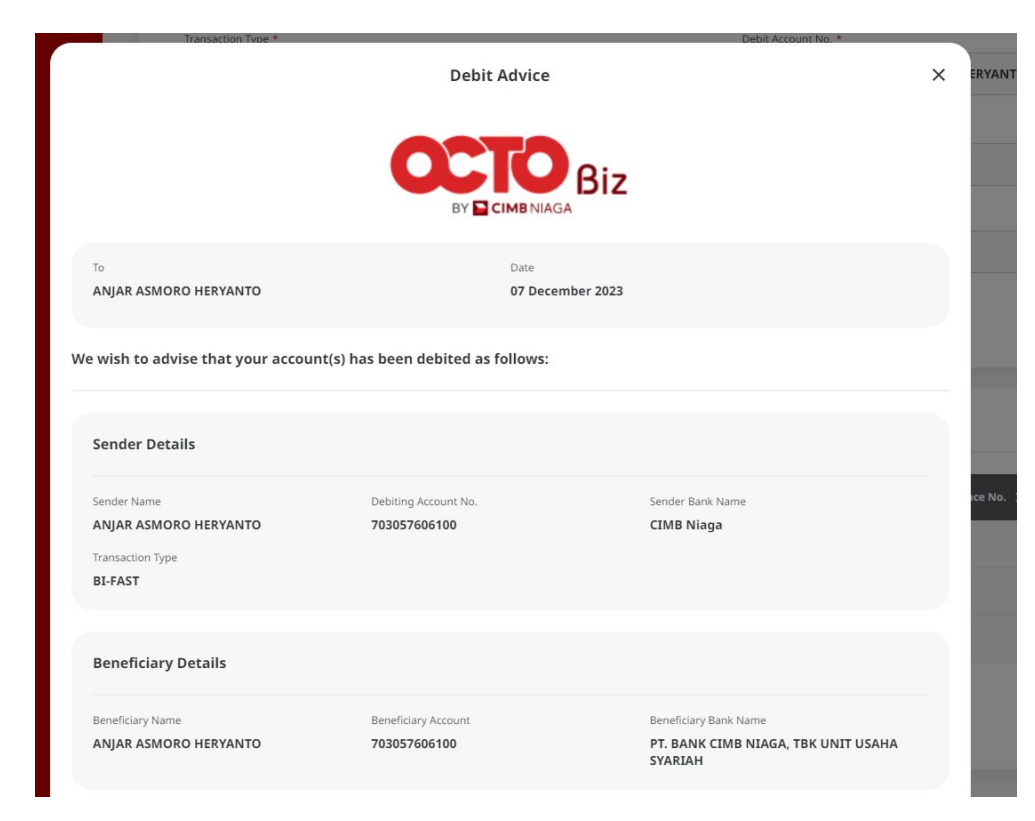

TUTORIALOCTOBIZ2024

Menu : Inquiry > Transaction Advice Inquiry | Deskripsi: Modul ini dipergunakan untuk mengunduh Debit Advice yang telah diproses

#### Cont' Langkah 6. [Maker] *Scroll* ke bawah > [1] Klik *Done*.

| 703057606100          | PT. BANK CIMB NIAGA, TBK UNIT USAHA<br>SYARIAH |
|-----------------------|------------------------------------------------|
|                       |                                                |
| Currency              | Amount                                         |
| IDR                   | 172,727.00                                     |
| Other Payment Details |                                                |
|                       |                                                |
| s required            |                                                |
|                       |                                                |
|                       | Currency<br>IDR<br>Other Payment Details<br>-  |

### Tipe Pembayaran Berdasarkan Peran Maker

- 1. BI-FAST
- 2. Own Account
- 3. Other CIMB Niaga Account
- 4. RTGS

Menu : Inquiry > Transaction Advice Inquiry | Deskripsi: Modul ini dipergunakan untuk mengunduh Debit Advice yang telah diproses

#### **Own Account**

*'Lanjut* dari slide *3.* Langkah 4. Sistem menavigasi ke halaman *Transaction Advice Inquiry* > [1] [Maker] Pilih *Own Account* untuk Transaction Type > [2] Lengkapi No *Debit Account* > [3] Klik *Search*.

|    | ansaction Type * |                |   | Debit Account  | No. *  |                      |           |   |
|----|------------------|----------------|---|----------------|--------|----------------------|-----------|---|
| 0  | Own Account      |                | ~ | 7030576061     | 00-IDR | ANJAR ASMORO HERYANT | o         | ~ |
| Re | eference No.     |                |   | Beneficiary Na | ame    |                      |           |   |
| E  | nter             |                |   | Enter          |        |                      |           |   |
| Fr | rom Post Date *  | To Post Date * |   | Currency       |        | From Amount          | To Amount |   |
| 07 | 7 Dec 2023       | 07 Dec 2023    | Ē | Select         | ~      | Enter                | Enter     |   |

Menu : Inquiry > Transaction Advice Inquiry | Deskripsi: Modul ini dipergunakan untuk mengunduh Debit Advice yang telah diproses

#### Langkah 5. Sistem menunjukkan Transaction List > [Maker] [1] Klik View untuk melihat detil

| 10 result(s) |                    |                    |                |                          |              |         |
|--------------|--------------------|--------------------|----------------|--------------------------|--------------|---------|
| Post Date 💲  | Beneficlary Name 💲 | Reference No. 🗘    | Amount 🗘       | Customer Reference No. 🗘 | Debit Advice |         |
| 07 Dec 2023  | CIMB NIAGA         | IIT23120700000003  | IDR 6,565.00   | -                        | View 1       | ~       |
| 07 Dec 2023  |                    | IIA231207000000014 | IDR 7,667.00   |                          | View         | ~       |
| 07 Dec 2023  | ц.                 | IIA231207000000017 | IDR 5,656.00   |                          | View         | ~       |
| 07 Dec 2023  | CIMB NIAGA         | IIT23120700000005  | IDR 6,565.00   |                          | View         | ~       |
| 07 Dec 2023  | CIMB NIAGA         | IIT23120700000006  | IDR 6,565.00   |                          | View         | ~       |
| 07 Dec 2023  | 2                  | IIA231207000000020 | IDR 6,666.00   |                          | View         | ~       |
| 07 Dec 2023  |                    | IIA231207000000022 | IDR 6,666.00   |                          | View         | ~       |
| 07 Dec 2023  | 2                  | IIA231207000000023 | IDR 111,111.00 | ÷.                       | View         | ~       |
| 07 Dec 2023  |                    | IIA231207000000025 | IDR 6,565.00   | *                        | View         | ~       |
| 07 Dec 2023  | 2                  | IIA231207000000026 | IDR 7,777.00   | ÷                        | View         | ~       |
|              |                    |                    |                |                          | D            | ownload |

Catatan: Sistem hanya akan memunculkan Debit Advice dari transaksi yang sudah sukses

Menu : Inquiry > Transaction Advice Inquiry | Deskripsi: Modul ini dipergunakan untuk mengunduh Debit Advice yang telah diproses

#### Langkah 6. Sistem akan memunculkan pop up Debit Advice box

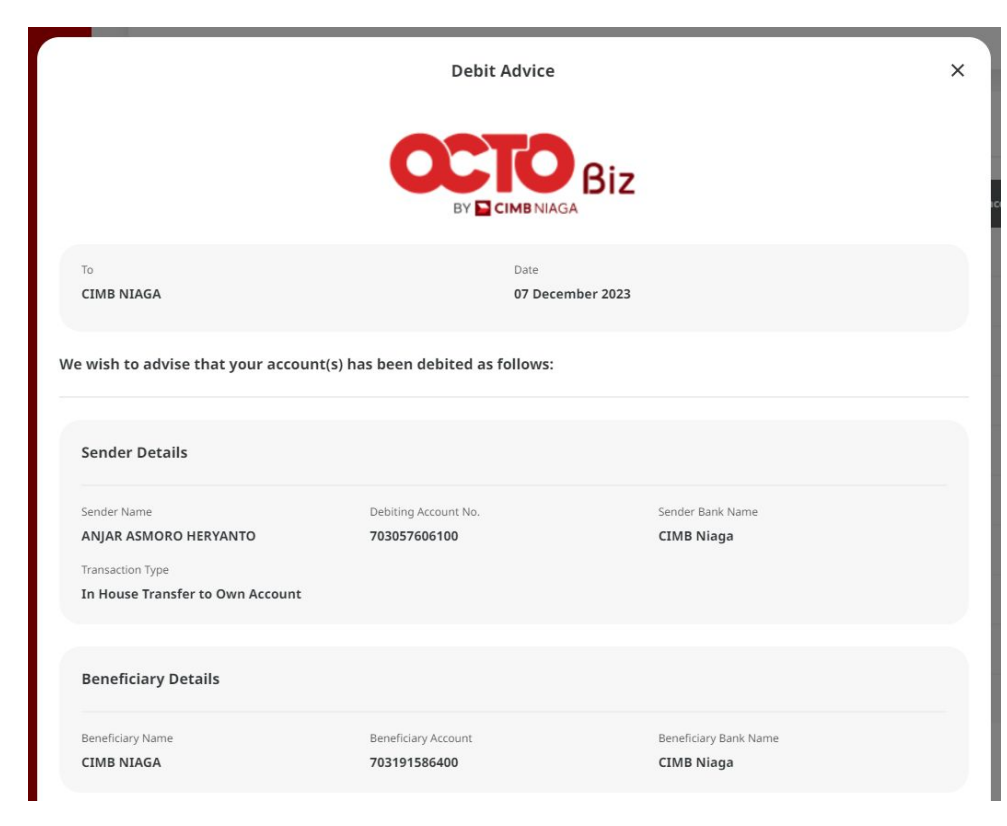

Menu : Inquiry > Transaction Advice Inquiry | Deskripsi: Modul ini dipergunakan untuk mengunduh Debit Advice yang telah diproses

#### Cont' Langkah 6. [Maker] scroll ke bawah > [1] Klik Done.

| 703191586400          | CIMB Niaga                                    |                                                                                |
|-----------------------|-----------------------------------------------|--------------------------------------------------------------------------------|
|                       |                                               |                                                                                |
|                       |                                               |                                                                                |
| Currency              | Âmount                                        |                                                                                |
| IDR                   | 6,565.00                                      |                                                                                |
| Other Payment Details |                                               |                                                                                |
|                       |                                               |                                                                                |
| is required           |                                               |                                                                                |
|                       | _                                             |                                                                                |
|                       | Currency<br>IDR<br>Other Payment Details<br>- | Currency     Amount       IDR     6,565.00       Other Payment Details       - |

### Tipe Pembayaran Berdasarkan Peran Maker

- 1. BI-FAST
- 2. Own Account
- 3. Other CIMB Niaga Account
- 4. RTGS

Menu : Inquiry > Transaction Advice Inquiry | Deskripsi: Modul ini dipergunakan untuk mengunduh Debit Advice yang telah diproses

#### Inhouse Transfer to 3<sup>rd</sup> Party

*'Lanjut* dari slide 3. Langkah 4. Sistem menavigasi ke halaman *Transaction Advice Inquiry* > [1] [Maker] Pilih *Other CIMB Niaga Account* untuk *Transaction Type* > [2] Lengkapi No *Debit Account* > [3] Klik *Search*.

| Transaction Type *       |   |                |   | Debit Account                          | No. * |             |           |
|--------------------------|---|----------------|---|----------------------------------------|-------|-------------|-----------|
| Other CIMB Niaga Account |   |                |   | 703057606100-IDR ANJAR ASMORO HERYANTO |       |             |           |
| Reference No.            |   |                |   | Beneficiary Name                       |       |             |           |
| Enter                    |   |                |   | Enter                                  |       |             |           |
| From Post Date *         |   | To Post Date * |   | Currency                               |       | From Amount | To Amount |
| 07 Dec 2023              | Ē | 07 Dec 2023    | Ē | Select                                 | ~     | Enter       | Enter     |

Menu : Inquiry > Transaction Advice Inquiry | Deskripsi: Modul ini dipergunakan untuk mengunduh Debit Advice yang telah diproses

#### Langkah 5. Sistem menunjukkan *Transaction List* > [Maker] [1] Klik *View* untuk melihat detil

| Post Date 🗘 | Beneficiary Name 💲 | Reference No. 💲    | Amount 🗘       | Customer Reference No. 🗘 | Debit Advice |  |
|-------------|--------------------|--------------------|----------------|--------------------------|--------------|--|
| 07 Dec 2023 | CIMB NIAGA         | IIT23120700000003  | IDR 6,565.00   | 20                       | View 1       |  |
| 07 Dec 2023 |                    | IIA23120700000014  | IDR 7,667.00   |                          | View         |  |
| 07 Dec 2023 |                    | IIA23120700000017  | IDR 5,656.00   |                          | View         |  |
| 07 Dec 2023 | CIMB NIAGA         | IIT23120700000005  | IDR 6,565.00   |                          | View         |  |
| 07 Dec 2023 | CIMB NIAGA         | IIT23120700000006  | IDR 6,565.00   |                          | View         |  |
| 07 Dec 2023 |                    | IIA231207000000020 | IDR 6,666.00   |                          | View         |  |
| 07 Dec 2023 |                    | IIA23120700000022  | IDR 6,666.00   |                          | View         |  |
| 07 Dec 2023 |                    | IIA23120700000023  | IDR 111,111.00 |                          | View         |  |
| 07 Dec 2023 |                    | IIA23120700000025  | IDR 6,565.00   |                          | View         |  |
| 07 Dec 2023 |                    | IIA231207000000026 | IDR 7,777.00   |                          | View         |  |

Catatan: Hanya menampilkan saran debit dari transaksi yang dipicu dari NGB dengan status 'Berhasil' (berhasil mendebit/kredit ke host).

Menu : Inquiry > Transaction Advice Inquiry | Deskripsi: Modul ini dipergunakan untuk mengunduh Debit Advice yang telah diproses

Langkah 6. Sistem akan memunculkan pop up Debit Advice box

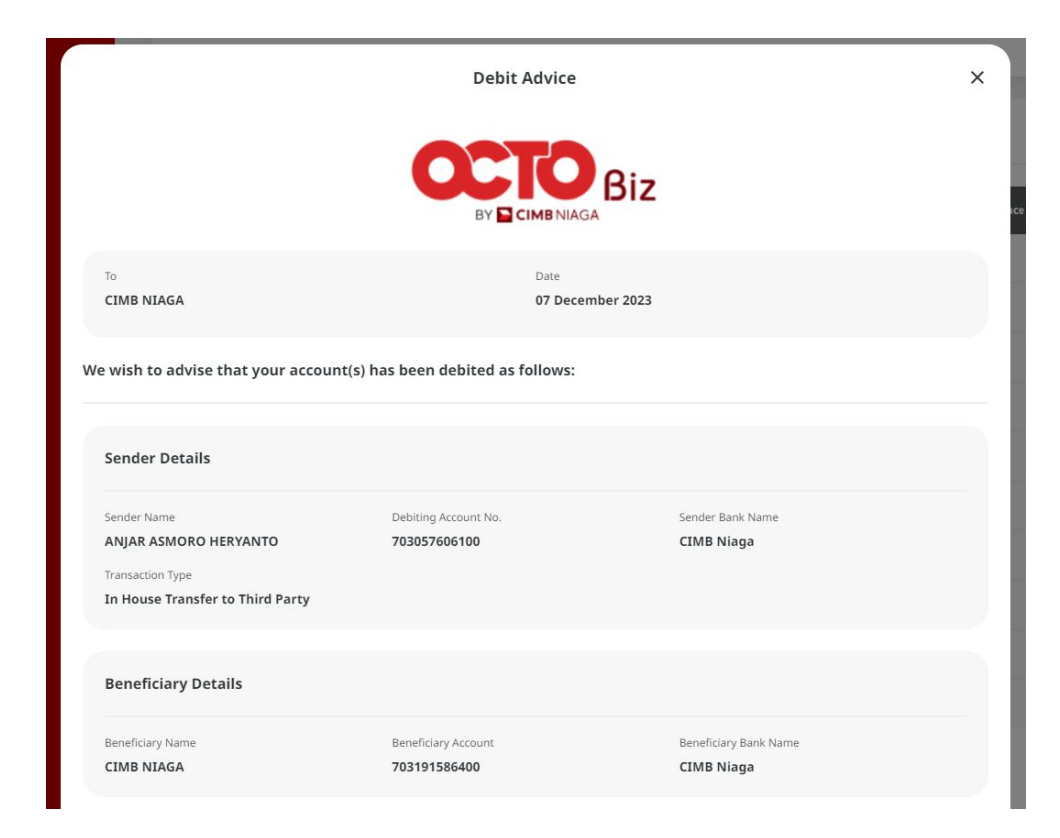

Menu : Inquiry > Transaction Advice Inquiry | Deskripsi: Modul ini dipergunakan untuk mengunduh Debit Advice yang telah diproses

#### Cont' Langkah 6. [Maker] *scroll* ke bawah > [1] Klik *Done*.

| Beneficiary Name                             | Beneficiary Account 703191586400 | Beneficiary Bank Name CIMB Niaga |  |
|----------------------------------------------|----------------------------------|----------------------------------|--|
| Transaction Details                          |                                  |                                  |  |
| Post Date                                    | Currency                         | Amount                           |  |
| 07 December 2023                             | IDR                              | 6,565.00                         |  |
| Reference No.                                | Other Payment Details            |                                  |  |
| IIT23120700000003                            |                                  |                                  |  |
| Remarks     This is system generated, no sig | nature is required               |                                  |  |
|                                              |                                  |                                  |  |

### Tipe Pembayaran Berdasarkan Peran Maker

- 1. BI-FAST
- 2. Inhouse Transfer To Own Account
- 3. Inhouse Transfer to 3<sup>rd</sup> Party
- 4. RTGS

Menu : Inquiry > Transaction Advice Inquiry | Deskripsi: Modul ini dipergunakan untuk mengunduh Debit Advice yang telah diproses

#### RTGS

'Lanjut dari slide 3. Langkah 4. Sistem menavigasi ke halaman **Transaction Advice Inquiry** > [1] [Maker] Pilih **RTGS** untuk Transaction Type > [2] Lengkapi No **Debit Account** > [3] Klik **Search**.

| ansaction Advice Inquiry |                |     |                                        |             |           |  |  |
|--------------------------|----------------|-----|----------------------------------------|-------------|-----------|--|--|
| rch                      |                |     |                                        |             |           |  |  |
| ransaction Type *        |                | ſ   | Debit Account No. *                    |             |           |  |  |
| RTGS ~                   |                |     | 703057606100-IDR ANJAR ASMORO HERYANTO |             |           |  |  |
| Reference No.            |                | E   | Beneficiary Name                       |             |           |  |  |
| Enter                    |                |     | Enter                                  |             |           |  |  |
| From Post Date *         | To Post Date * | c   | urrency                                | From Amount | To Amount |  |  |
| 07 Dec 2023              | 07 Dec 2023    | Ē s | Select 🗸                               | Enter       | Enter     |  |  |
|                          |                |     |                                        |             |           |  |  |
|                          |                |     |                                        |             | Search    |  |  |

Menu : Inquiry > Transaction Advice Inquiry | Deskripsi: Modul ini dipergunakan untuk mengunduh Debit Advice yang telah diproses

#### Langkah 5. Sistem menunjukkan Transaction List > [Maker] [1] Klik View untuk melihat detil

| ost Date 💲 | Beneficiary Name 💲                     | Reference No. 🗘    | Amount 🗘             | Customer Reference No. 🗘 | Debit Advice |   |
|------------|----------------------------------------|--------------------|----------------------|--------------------------|--------------|---|
| 7 Dec 2023 | ANJAR ASMORO HERYANTO                  | IBI231129000377700 | IDR 172,727.00       | ÷                        | View 1       | ~ |
| 7 Dec 2023 | BXXXXXXXXXXXXXXXXXXXXXXXXXXXXXXXXXXXXX | IBI231207000384496 | IDR 6,565.00         | -                        | View         | ~ |
| 7 Dec 2023 | 45454545                               | IRT231207000000004 | IDR 1,555,444,555.00 | ÷                        | View         | ~ |

Catatan: Sistem hanya akan memunculkan Debit Advice dari transaksi yang sudah sukses

Menu : Inquiry > Transaction Advice Inquiry | Deskripsi: Modul ini dipergunakan untuk mengunduh Debit Advice yang telah diproses

Langkah 6. Sistem akan memunculkan pop up Debit Advice box

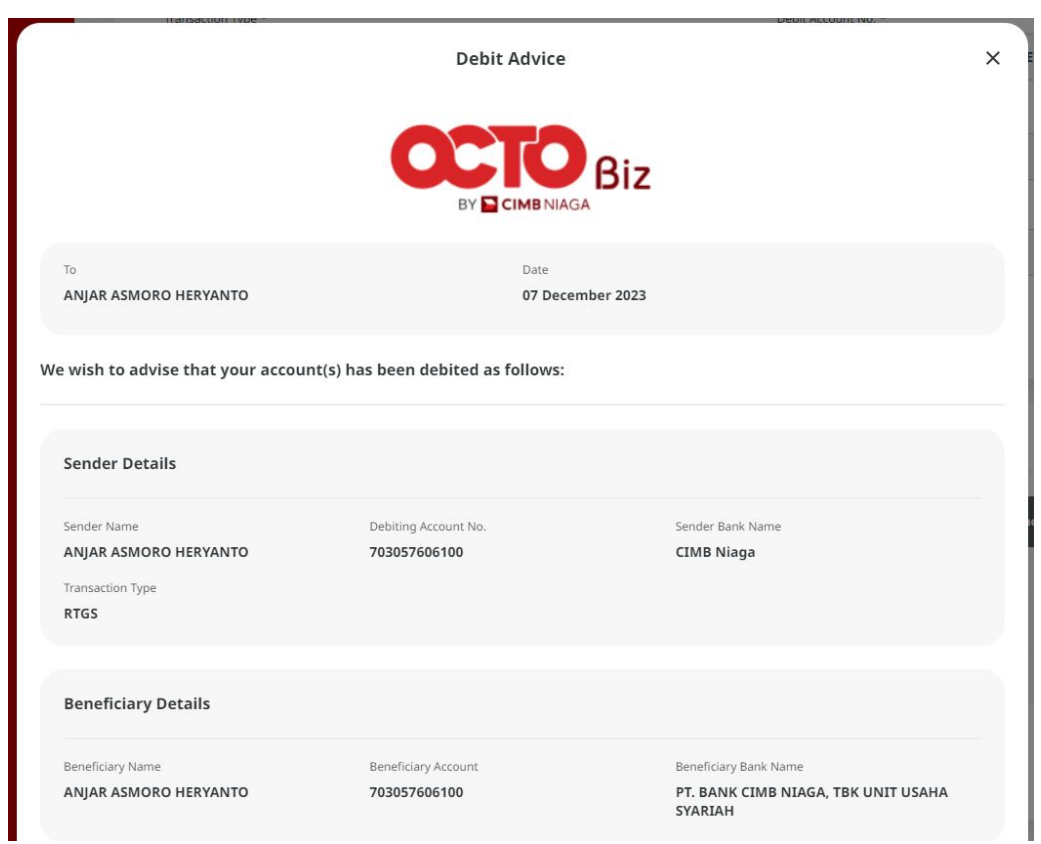

Menu : Inquiry > Transaction Advice Inquiry | Deskripsi: Modul ini dipergunakan untuk mengunduh Debit Advice yang telah diproses

#### Cont' Langkah 6. [Maker] scroll ke bawah > [1] Klik Done.

| Beneficiary Name      | Beneficiary Account   | Beneficiary Bank Name                          |
|-----------------------|-----------------------|------------------------------------------------|
| ANJAR ASMORO HERYANTO | 703057606100          | PT. BANK CIMB NIAGA, TBK UNIT USAHA<br>SYARIAH |
| Transaction Details   |                       |                                                |
| Post Date             | Currency              | Amount                                         |
| 07 December 2023      | IDR                   | 172,727.00                                     |
| Reference No.         | Other Payment Details |                                                |
| IBI231129000377700    |                       |                                                |
| Remarks               | ure is required       |                                                |
|                       |                       |                                                |
|                       |                       |                                                |

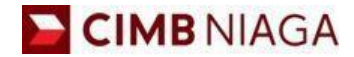

# Transfer to Own Account Mobile Version

LIVE

**EPICC** 

LIFE

AN

**TUTORIALOCTOBIZ2024** 

**KEJAR MIMPI** 

Menu : Inquiry > Transaction Advice Inquiry | Deskripsi: Modul ini dipergunakan untuk mengunduh Debit Advice yang telah diproses

Langkah 1: [1] Login sebagai Maker > [2] Klik Tombol Password Login > [3] Masukan Password > [4] Klik Tombol Proceed

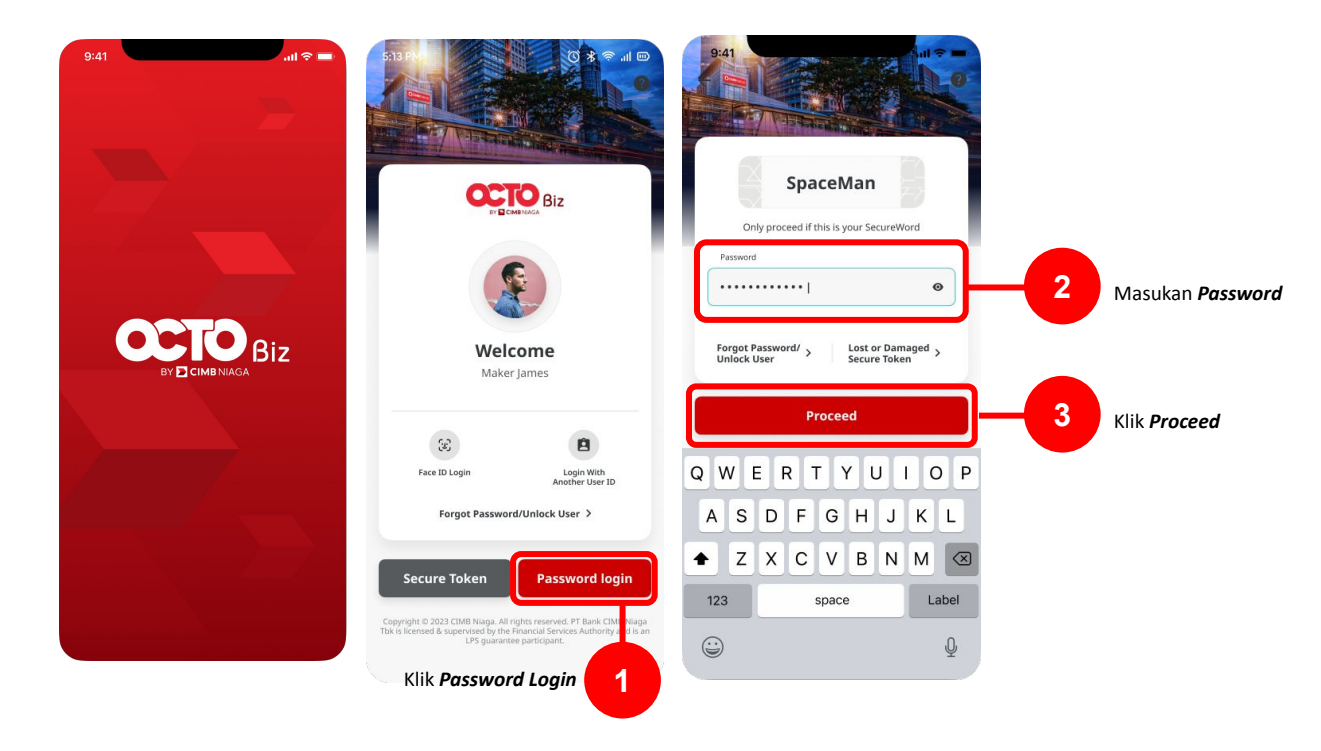

Menu : Inquiry > Transaction Advice Inquiry | Deskripsi: Modul ini dipergunakan untuk mengunduh Debit Advice yang telah diproses

#### Langkah 2: [1] Klik More > [2] Klik Transaction Advice Inquiry

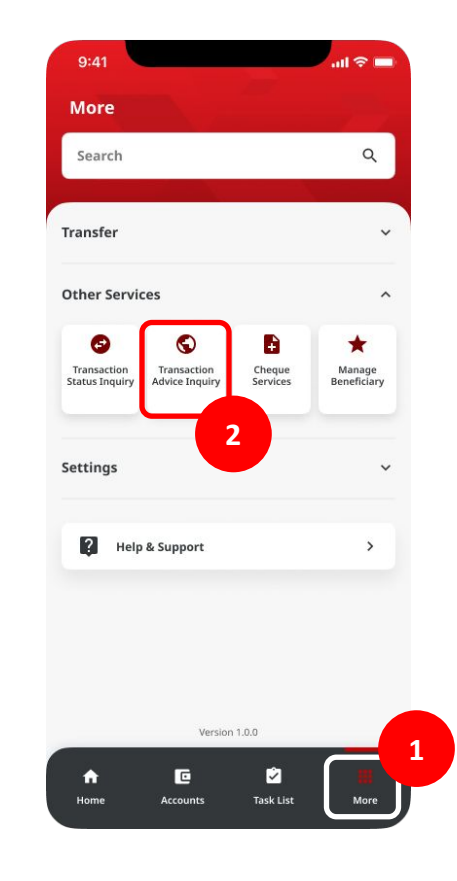

TUTORIALOCTOBIZ2024

Menu : Inquiry > Transaction Advice Inquiry | Deskripsi: Modul ini dipergunakan untuk mengunduh Debit Advice yang telah diproses

Langkah 3: [1] Lengkapi details > [2] Klik Search

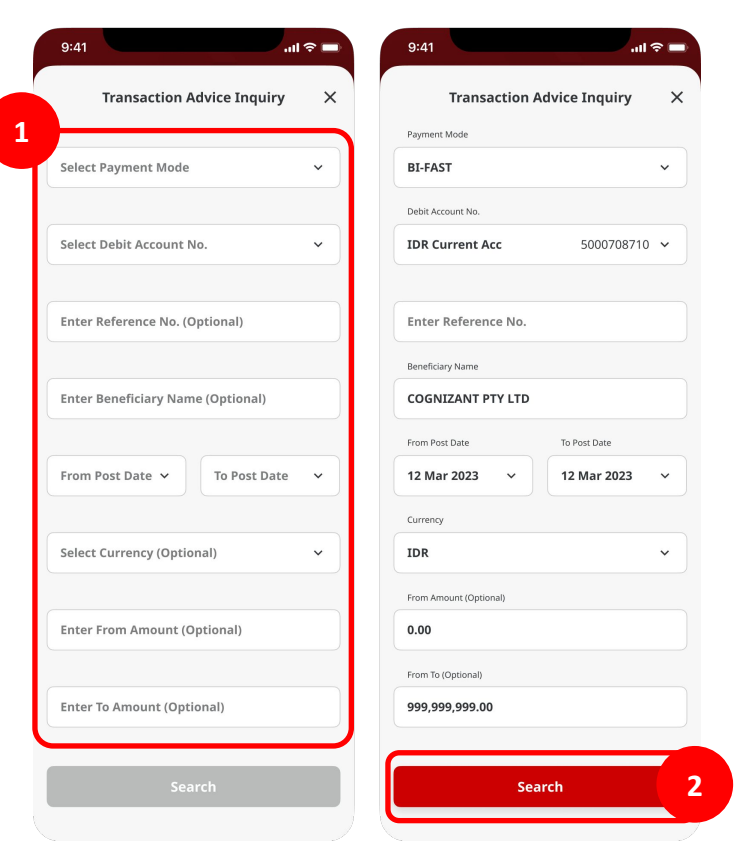

TUTORIALOCTOBIZ2024

Menu : Inquiry > Transaction Advice Inquiry | Deskripsi: Modul ini dipergunakan untuk mengunduh Debit Advice yang telah diproses

Langkah 4: Sistem akan menampilkan transaksi yang dicari > [1] Klik pada Transaksi

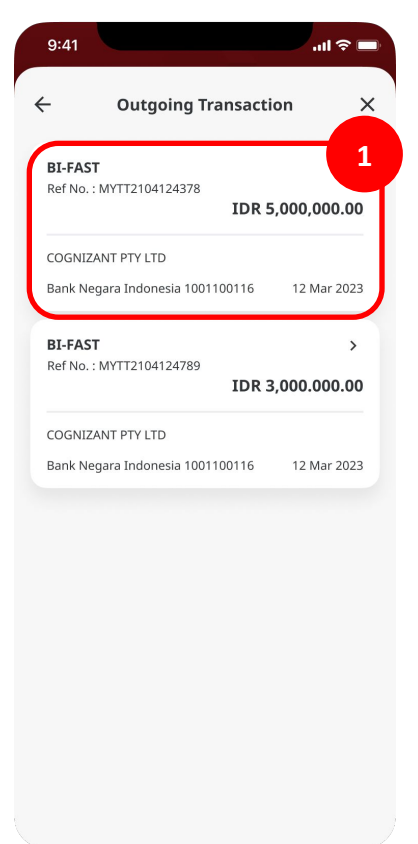

Menu : Inquiry > Transaction Advice Inquiry | Deskripsi: Modul ini dipergunakan untuk mengunduh Debit Advice yang telah diproses

#### Langkah 5: Sistem akan menampilkan halaman *transaction details* > [1] Klik *View Debit Advice*

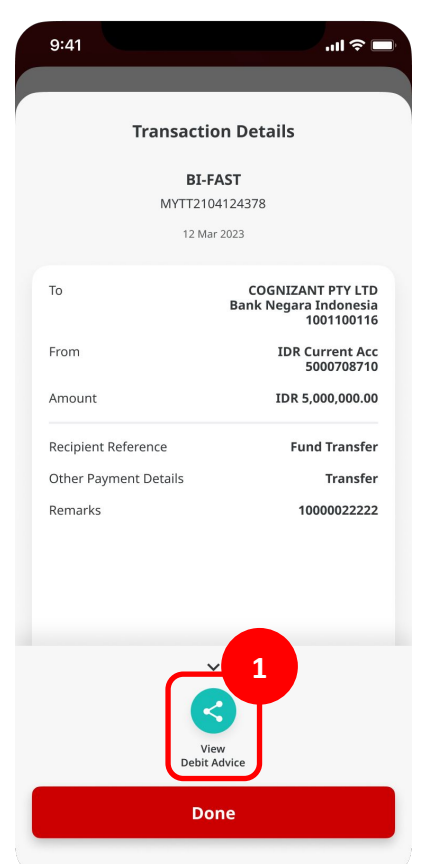

Menu : Inquiry > Transaction Advice Inquiry | Deskripsi: Modul ini dipergunakan untuk mengunduh Debit Advice yang telah diproses

Langkah 6: Sistem akan menampilkan halaman **Debit Advice** Langkah 7 (Opsional): [1] Klik **Share** 

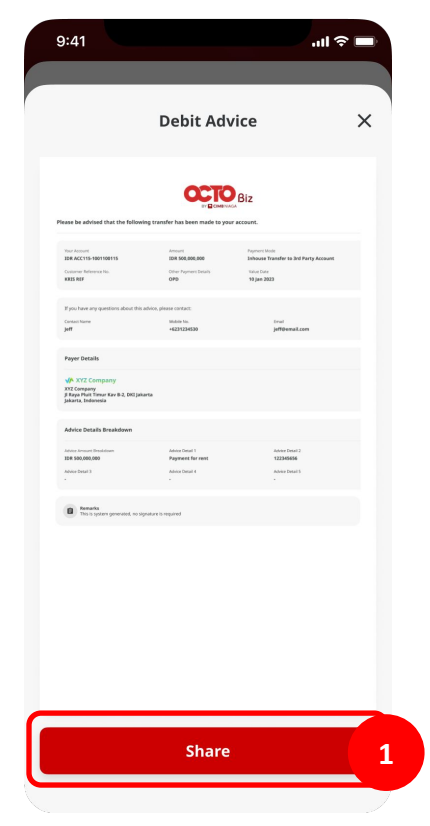

Menu : Inquiry > Transaction Advice Inquiry | Deskripsi: Modul ini dipergunakan untuk mengunduh Debit Advice yang telah diproses

#### Langkah 8 (Opsional): Sistem akan memperlihatkan opsi Share

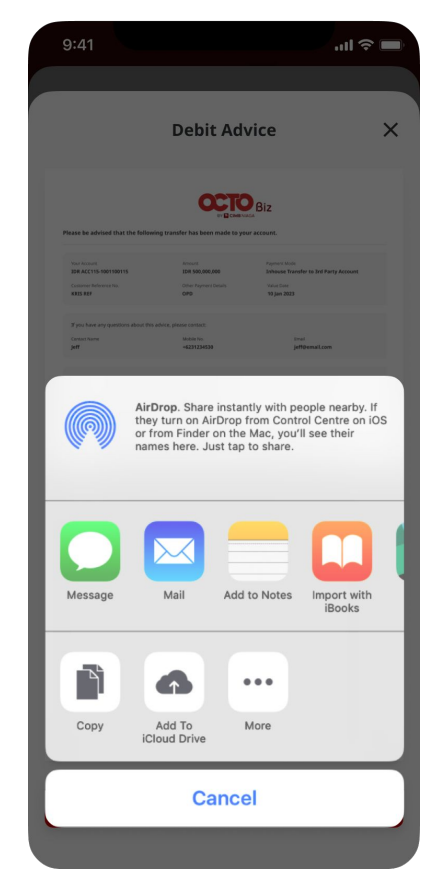